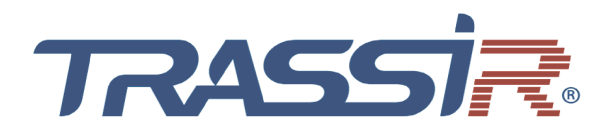

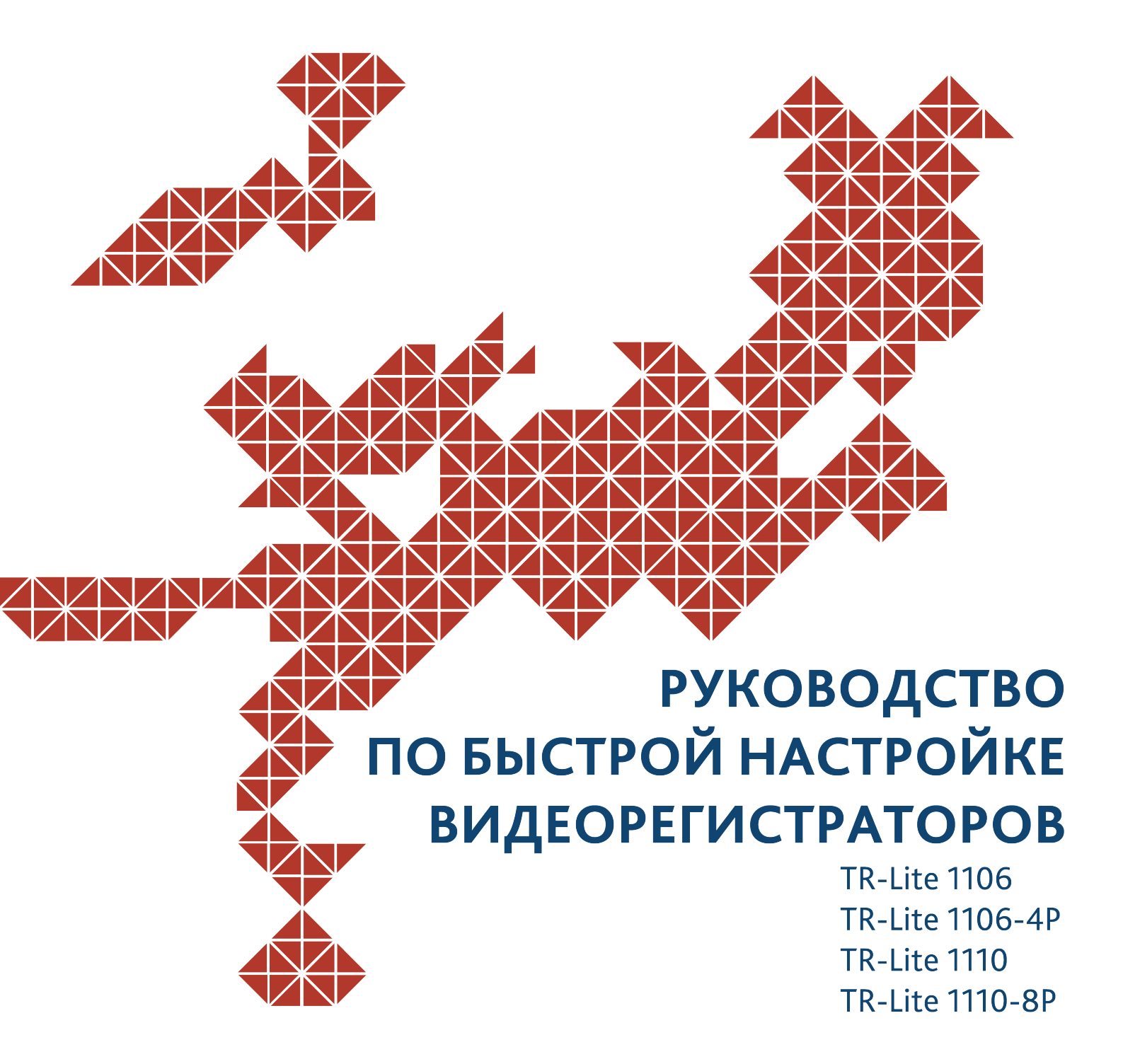

## оглавление

| ГЛАВА 1. НОРМАТИВНАЯ ИНФОРМАЦИЯ                                               | 3        |
|-------------------------------------------------------------------------------|----------|
| 1.1 Предупреждения и предостережения                                          | 3        |
| 1.2 Установка видеорегистратора.                                              | 4        |
| 1.3 Установка жёсткого лиска                                                  |          |
| 1 4 Включение видеорегистратора                                               | 7        |
| ГЛАВА 2. ОПИСАНИЕ УСТРОЙСТВА                                                  | 8        |
| 2.1 Передняя панель                                                           | 8        |
| 2 2 Залняя панель                                                             | 8        |
| 2.2.1 TR-Lite 1106, TR-Lite 1110                                              | 8        |
| 2.2.2 TR-Lite 1106-4P                                                         | 9        |
| 2.2.3 IR-Lite 1110-8P                                                         | 10       |
| ГЛАВА 3. WEB-ИНТЕРФЕИС ВИДЕОРЕГИСТРАТОРА                                      | 11       |
| 3.1 Получение доступа к веб-интерфейсу видеорегистратора<br>3.1.1 Авторизация | 11<br>11 |
| 3 2 Лобавление камер                                                          | 13       |
| 3.2.1 Сетевое добавление камер                                                | 13       |
| 3.2.2 Добавление камер Plug-and-Play                                          | 15       |
| 3.3 Изменение настроек на камерах                                             | 16       |
| ГЛАВА 4. ВНУТРЕННЕЕ МЕНЮ ВИДЕОРЕГИСТРАТОРА                                    | 17       |
| 4.1 Авторизация                                                               | 17       |
| 4.2 Добавление камер                                                          | 19       |
| 4.2.1 Сетевое добавление камер                                                | 19       |
| 4.2.2 Подключение Plug-and-Play                                               | 20       |
| 4.3 Изменение настроек на камерах                                             | 21       |
| ГЛАВА 5. РАБОТА C TRASSIR CLOUD                                               | .22      |

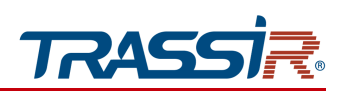

# ГЛАВА 1. НОРМАТИВНАЯ ИНФОРМАЦИЯ

### 1.1 Предупреждения и предостережения

Ознакомьтесь с ниже изложенными предупреждениями и предостережениями перед подключением и началом использования:

- Желательно устанавливать устройство в сухом, хорошо проветриваемом помещении.
- Устройство не предназначено для использования в уличных условиях.
- Держите жидкости на удалённом расстоянии от устройства.
- Убедитесь, что подключаемое оборудование соответствует производственным спецификациям.
- Убедитесь, что устройство надежно закреплено. Сильные сотрясения или падение устройства могут вызвать повреждение электроники, находящейся внутри.
- По возможности используйте устройство вместе с источником бесперебойного питания.
- Выключайте устройство перед подключением или отключением любых внешних устройств
- Используйте рекомендованный производителем жесткий диск.
- Некорректное использование или замена батарей может привести к помехам или взрыву. Производите замену батарей только на аналогичные.

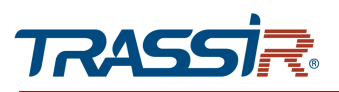

## 1.2 Установка видеорегистратора

Во время установки видеорегистратора:

- 1. Убедитесь, что имеется достаточно места для подключения кабелей.
- 2. При подключении кабелей убедитесь, что радиус изгиба кабелей не менее чем в пять раз больше, чем его диаметр.
- 3. Проверьте, чтобы между рядом стоящими устройствами было по крайней мере 2 см пространства.
- 4. Убедитесь, что видеорегистратор заземлен.
- 5. Подключите комплектное устройство ввода.
- 6. Температура окружающей среды должна быть в пределах от -10°С до 55°С.
- 7. Окружающей влажность воздуха должна быть в пределах от 10% ~ 90%.

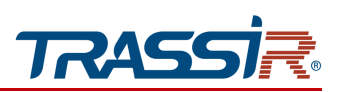

## 1.3 Установка жёсткого диска

#### Перед началом:

• Перед установкой жесткого диска (HDD), пожалуйста, убедитесь, что питание видеорегистратора отключено.

#### Необходимые инструменты:

• Отвёртка.

#### Шаги:

- 1. Открутите 5 винтов на нижней и боковой поверхности и снимите крышку.
- 2. Подключите HDD к разъему SATA и разъему питания на плате устройства. Установите HDD так чтобы винты совпали с 4 отверстиями на корпусе регистратора.

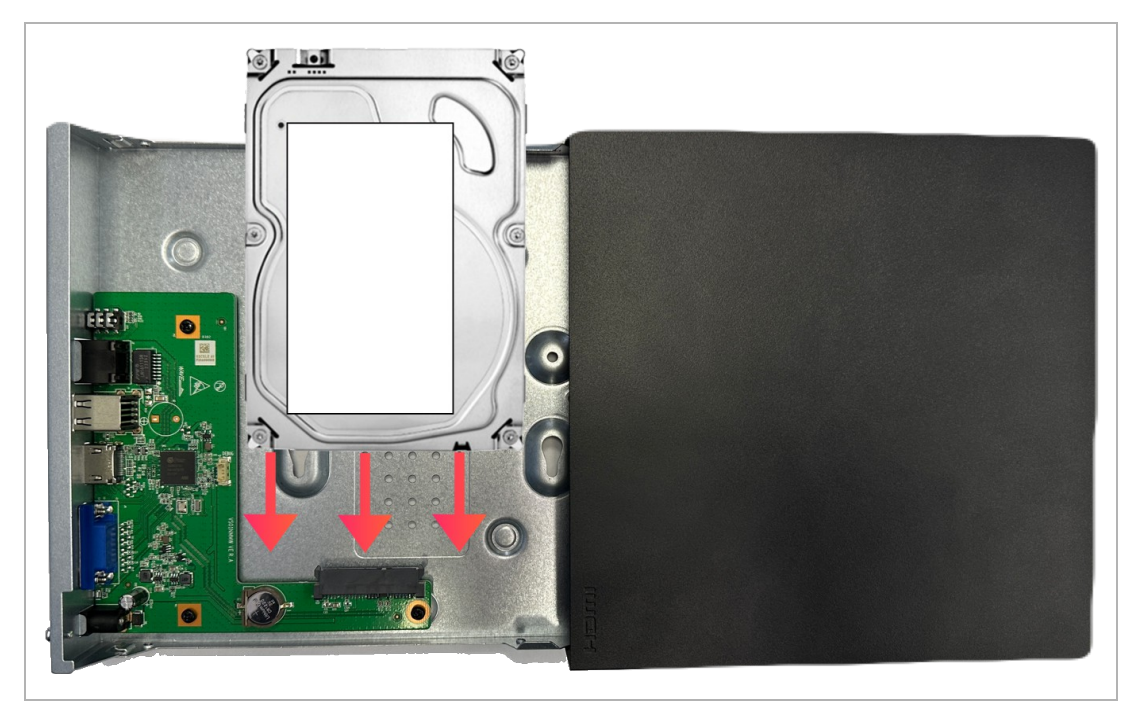

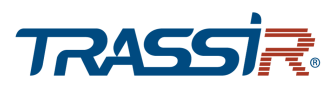

3. Переверните регистратор и закрепите жесткий диск винтами на нижней крышке корпуса.

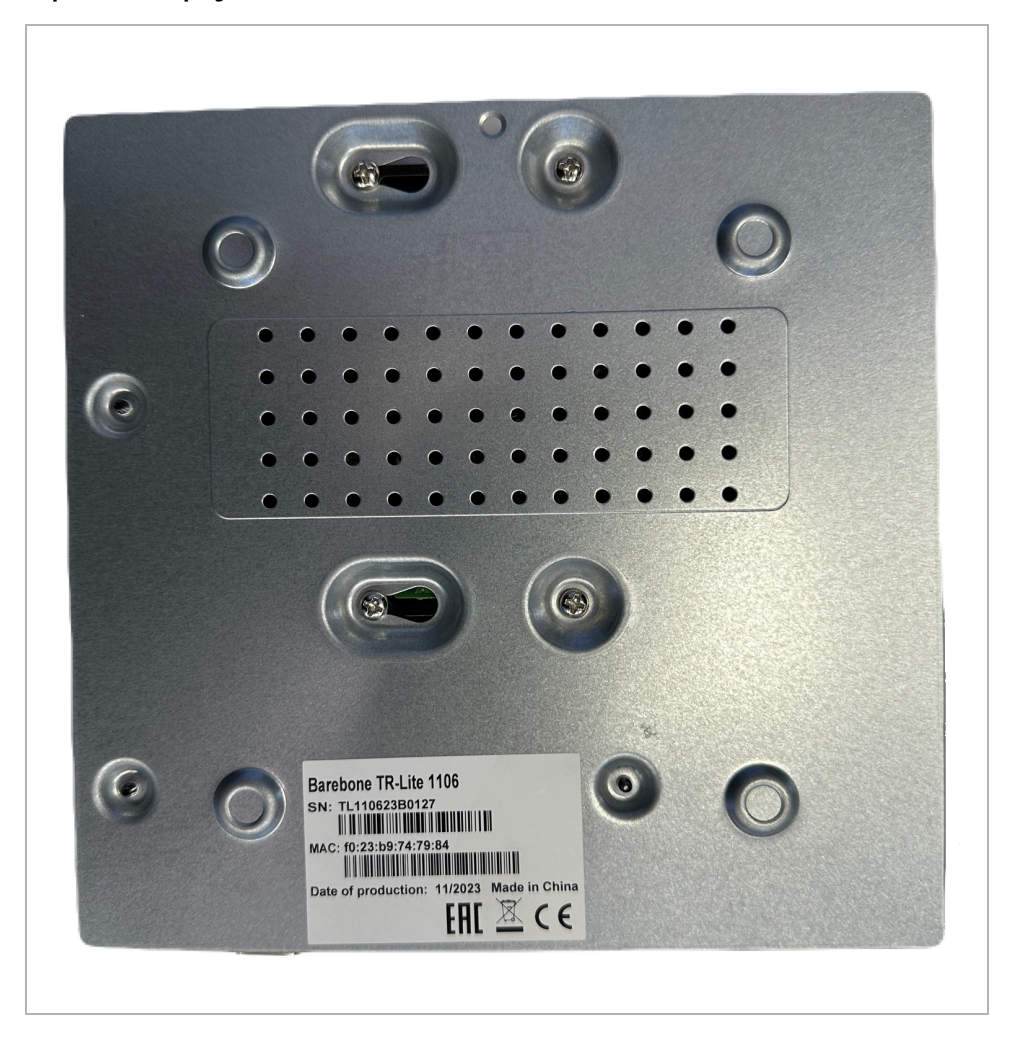

4. Установите крышку видеорегистратора и закрепите ее винтами

#### ПРИМЕЧАНИЕ.

Будьте внимательны. Чтобы снять переднюю панель нужно нажать на клипсы и потянуть панель вниз.

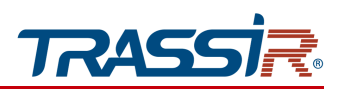

### 1.4 Включение видеорегистратора

#### Назначение:

Корректное начало и прекращение работы видеорегистратора существенно увеличит срок его службы.

#### ПРИМЕЧАНИЕ.

Примечание. Перед тем, как начать: проверьте питание на соответствие напряжения требованиям работы с видеорегистратором и надлежащее состояние заземления.

#### Запуск видеорегистратора:

Шаги:

1. Проверьте чтобы адаптер питания был воткнут в розетку.

# Настоятельно рекомендуется использовать источник бесперебойного питания (UPS) в сочетании с устройством.

2. При включении индикатор питания LED на передней панели должен засветиться синим, указывая на запуск устройства.

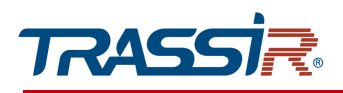

# ГЛАВА 2. ОПИСАНИЕ УСТРОЙСТВА

## 2.1 Передняя панель

### TR-Lite 1106, TR-Lite 1106-4P, TR-Lite 1110, TR-Lite 1110-8P

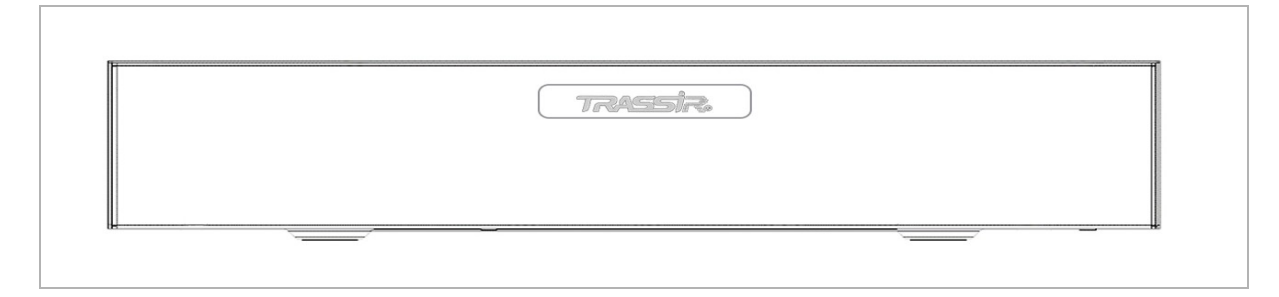

## 2.2 Задняя панель

## 2.2.1 TR-Lite 1106, TR-Lite 1110

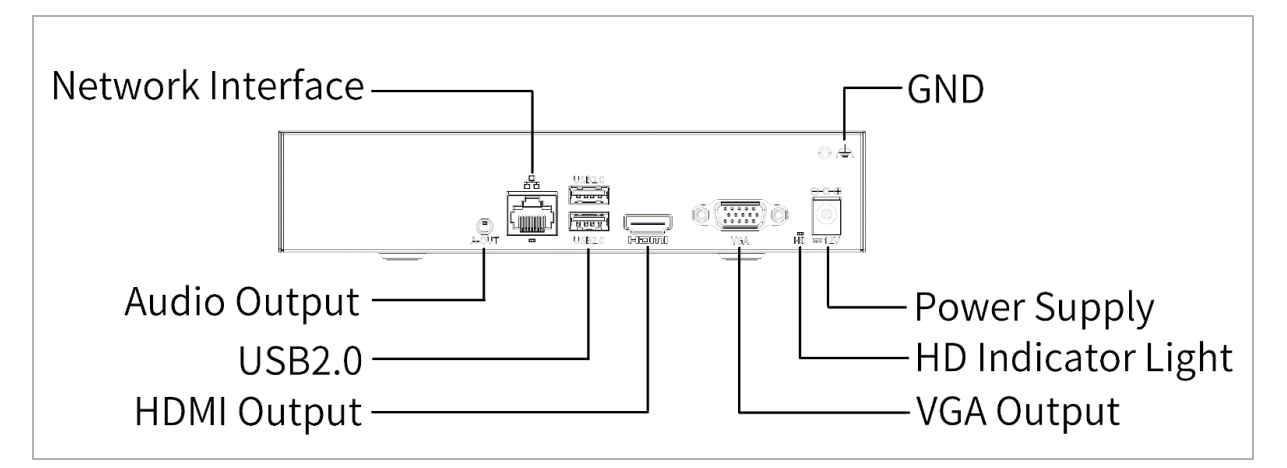

#### Описание задней панели:

| N⁰ | Элемент            | Описание                                                          |
|----|--------------------|-------------------------------------------------------------------|
| 1  | Audio Output       | AUX коннектор - аудиовыход                                        |
| 2  | Network Interface  | Сетевой интерфейс                                                 |
| 3  | USB 2.0            | Разъём USB для подключения мыши                                   |
| 4  | HDMI Output        | Разъём HDMI                                                       |
| 5  | VGA Output         | DB15 разъём для подключения VGA монитора                          |
| 6  | HD Indicator Light | Индикатор питания видеорегистратора                               |
| 7  | Power Supply       | Источник питания DC 12V                                           |
| 8  | GND                | Заземление (должно быть подключено при включении<br>регистратора) |

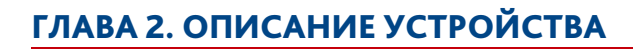

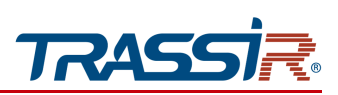

2.2.2 TR-Lite 1106-4P

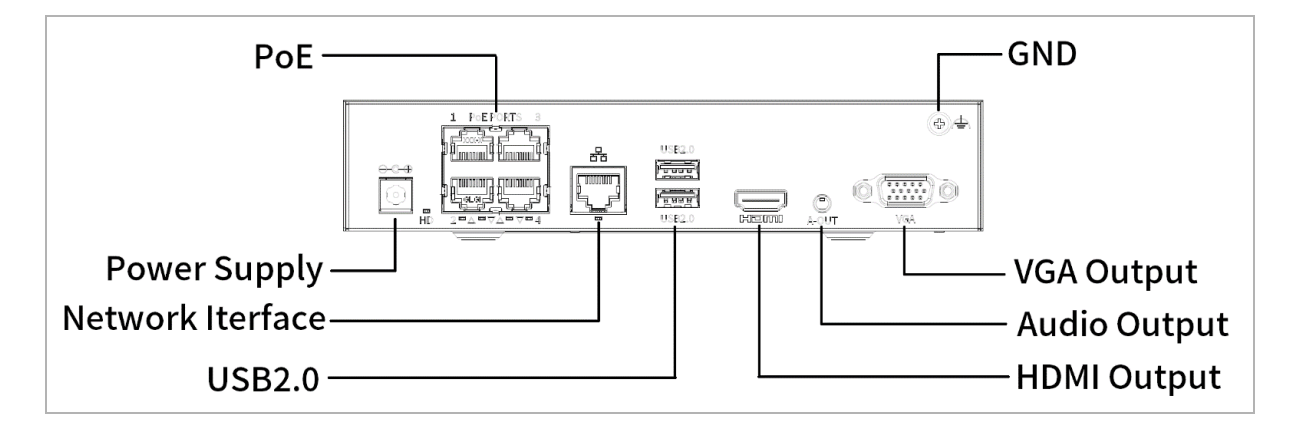

| N⁰ | Элемент           | Описание                                                          |
|----|-------------------|-------------------------------------------------------------------|
| 1  | Power Supply      | Источник питания DC 48V                                           |
| 2  | РоЕ               | РоЕ порты 1-4                                                     |
| 3  | Network Interface | Сетевой интерфейс                                                 |
| 4  | USB 2.0           | Разъём USB для подключения мыши                                   |
| 5  | HDMI Output       | Разъём HDMI                                                       |
| 6  | Audio Output      | AUX коннектор - аудиовыход                                        |
| 7  | VGA Output        | DB15 разъём для подключения VGA монитора                          |
| 8  | GND               | Заземление (должно быть подключено при включении<br>регистратора) |

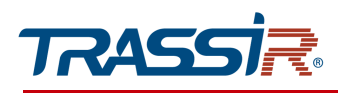

## 2.2.3 TR-Lite 1110-8P

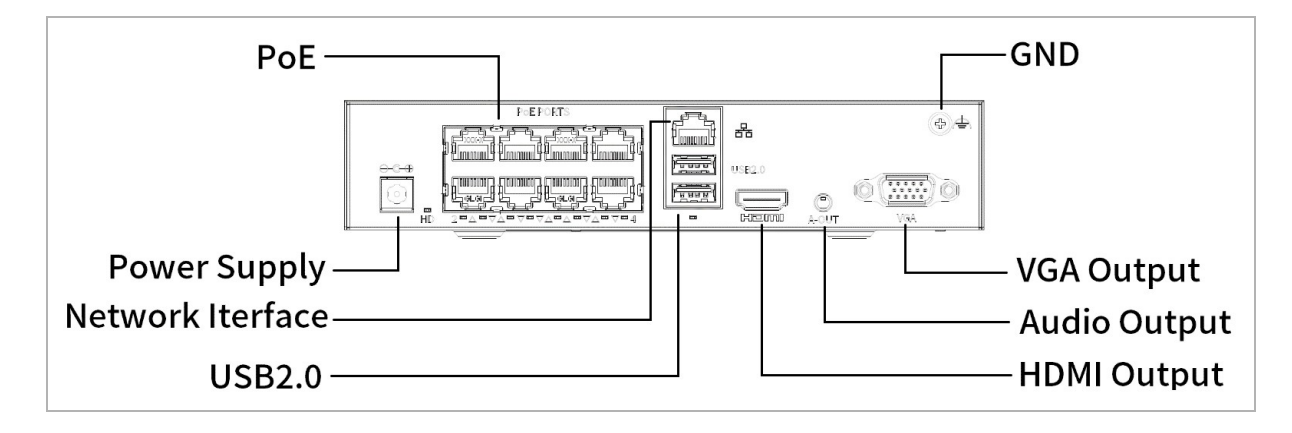

| Nº | Элемент           | Описание                                                          |
|----|-------------------|-------------------------------------------------------------------|
| 1  | Power Supply      | Источник питания DC 52V                                           |
| 2  | РоЕ               | РоЕ порты 1-8                                                     |
| 3  | Network Interface | Сетевой интерфейс                                                 |
| 4  | USB 2.0           | Разъём USB для подключения мыши                                   |
| 5  | HDMI Output       | Разъём HDMI                                                       |
| 6  | Audio Output      | AUX коннектор - аудиовыход                                        |
| 7  | VGA Output        | DB15 разъём для подключения VGA монитора                          |
| 8  | GND               | Заземление (должно быть подключено при включении<br>регистратора) |

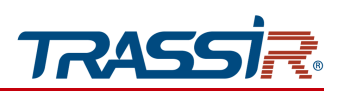

# ГЛАВА З. WEB-ИНТЕРФЕЙС ВИДЕОРЕГИСТРАТОРА

## 3.1 Получение доступа к веб-интерфейсу видеорегистратора

### 3.1.1 Авторизация

Для получения доступа к web-интерфейсу видеорегистратора используйте утилиту для поиска устройств в сети (BSSPROUtility). При обнаружении устройства вы увидите его IP-адрес в интерфейсе утилиты.

Откройте браузер и введите IP- адрес устройства. Откроется окно авторизации.

В открывшемся окне введите имя пользователя и пароль и нажмите Вход.

|        | NVR   |       |               |
|--------|-------|-------|---------------|
|        |       |       | Русский       |
| Логин  | [     |       | 1             |
| Пароль |       |       | Забыли пароль |
|        | Логин | Сброс |               |

#### ПРИМЕЧАНИЕ.

Вы можете использовать один из следующих браузеров: Chrome 60, Firefox 60, Edge 79, IE 10 или их более поздние версии.

Поддерживаемое разрешение монитора: от 1024х768 и выше.

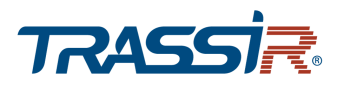

#### ПРИМЕЧАНИЕ.

Настройки по умолчанию: IP-адрес: DHCP Имя пользователя: admin Пароль: admin Настоятельно рекомендуем изменить пароль администратора сразу после первого входа.

При первом подключении к устройству вам будет предложено установить плагин **WebPlayerX**. После его установки вы сможете удалённо управлять видеорегистратором и изменять его настройки.

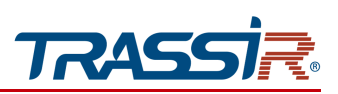

# 3.2 Добавление камер

### 3.2.1 Сетевое добавление камер

Откройте веб-интерфейс видеорегистратора и перейдите в Настройка->Камера.

|                         | ∎ ж  | ивое в  | зидео І         | 🛛 Архив         | ٠        | Настройка        | ©, Инт        | еллекту    | альный                |              |          |        |
|-------------------------|------|---------|-----------------|-----------------|----------|------------------|---------------|------------|-----------------------|--------------|----------|--------|
| лиент 🗸                 | Кам  | epa     |                 | Дополнит        | ельно    |                  |               |            |                       |              |          |        |
| истема 🗸                |      |         |                 |                 |          |                  |               |            |                       |              |          |        |
| амера 🧄                 | Авт  | оматич  | еское переключ  | ение на Н.265   |          | Зкл. () Выкл. Пр | имечание: Эфф | рективен і | при первом подключен  | ии           |          |        |
| Камера                  | Авт  | оматич  | еское переключ  | ение в смарт-ко | одиро Ос | новной режим     | • Примеча     | ие: Эффе   | ктивен при первом под | ключении     |          |        |
| Сжатие                  | Авт  | оматич  | еское добавлени | ие камеры       | ⊖ E      | Вкл. 🛞 Выкл.     |               |            |                       |              |          |        |
| Аудио                   | Обно | овление | Изменить        | Улалить         | Лобавить | Авто поиск       | OWCK B CETME  |            | 080e M3               |              |          |        |
| OSD                     |      |         |                 |                 |          |                  |               |            |                       |              |          |        |
| Изображение             |      | 1       | ра стр. См.     | Адрес           | порт     | 10 дистационной  | Протокол      | статус     | троизводитель         | тодель       | изменить | доступ |
| Движение                |      | 2       | D2 (TR Lite     | 10.13.3.5       | 80       |                  | Private       |            | TRASSIR-Lite          | TR-Lite L255 |          | Доступ |
| Потеря видео            |      | 3       | D3 (TR-Lite     | 10.13.3.0       | 80       | 1                | Private       |            | TRASSIR-Lite          | TR-Lite L285 | 9        | Достуг |
| Экранирование           | 0    | 4       | D4 (TR-Lite     | 10.13.3.30      | 80       | 1                | Private       | EN         | TRASSIR-Lite          | TR-Lite L2B5 | 4        | Лоступ |
| Приватная маска         |      | 5       | D5 (TR-Lite     | 10.13.3.4       | 80       | 1                | Private       |            | TRASSIR-Lite          | TR-Lite L2S5 |          | Достуг |
| Обнаружение человеческо |      | 6       | D6 (TR-Lite     | 10.13.3.2       | 80       | 1                | Private       |            | TRASSIR-Lite          | TR-Lite L2B5 | 4        | Достуг |
| есткий диск 🗸           |      |         |                 |                 |          |                  |               |            |                       |              |          |        |
| игнализация 🗸           |      |         |                 |                 |          |                  |               |            |                       |              |          |        |
| pesora 🗸                |      |         |                 |                 |          |                  |               |            |                       |              |          |        |
| еть 🗸                   |      |         |                 |                 |          |                  |               |            |                       |              |          |        |
| ользователь 🗸           |      |         |                 |                 |          |                  |               |            |                       |              |          |        |
| бслуживание 🗸           |      |         |                 |                 |          |                  |               |            |                       |              |          |        |
|                         |      |         |                 |                 |          |                  |               |            |                       |              |          |        |
|                         |      |         |                 |                 |          |                  |               |            |                       |              |          |        |

#### Выберите пункт Добавить.

| IР адрес<br>Private | <b>~</b> |       |
|---------------------|----------|-------|
| Private             | <b>~</b> |       |
|                     |          |       |
|                     |          |       |
| 80                  |          |       |
|                     |          |       |
|                     |          |       |
| 1                   | ~        |       |
| a                   |          |       |
|                     |          |       |
|                     |          |       |
|                     |          | <br>a |

В открывшемся окне выберите режим добавления (рекомендуемое значение: **IP адрес**). Выберите протокол (рекомендуемое значение: **Private**), затем введите IP адрес, логин и пароль камеры и нажмите **Сохранить**.

Вы можете также использовать внутреннюю поисковую утилиту видеорегистратора для добавления камер.

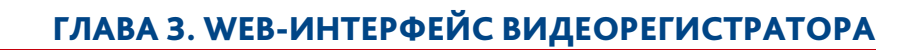

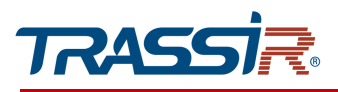

Для этого перейдите в **Настройка ->Камера** и нажмите **Автопоиск**.

|   | Статус | ІР адрес     | Конфигу | Порт | Число | Протокол | Производите | Модель                    | Серийный номер            |
|---|--------|--------------|---------|------|-------|----------|-------------|---------------------------|---------------------------|
|   |        | 10.13.2.19   |         | 80   | 1     | ONVIF    | ActiveCam   | AC-D6144IR10              |                           |
|   |        | 10.13.2.19   |         | 80   | 1     | ONVIF    | General     | AC-D6144IR10              | AC2G0186BPAN00033         |
| ) |        | 10.13.2.200  |         | 80   | 1     | ONVIF    | General     | 16 ports PoE switch(240W) | TR5K006ECPAJ00374         |
|   |        | 10.13.11.222 |         | 80   | 1     | ONVIF    | General     | 24 ports PoE switch(360W) | 38:af:29:cb:dc:5f         |
|   |        | 10.13.12.11  |         | 80   | 1     | ONVIF    | Neutral     | TR-D3253WDZIR3            | D3253WDZIR3M17Z0A2069     |
|   |        | 10.13.12.101 | Ø       | 80   | 1     | ONVIF    |             | DS-7716NI-I4(B)           | DS-7716NI-I4(B)1620230808 |
|   |        | 10.13.12.122 | Ø       | 80   | 1     | ONVIF    | TR-D2253    | 600209002-IPC-M0902       |                           |
|   |        | 10.13.13.86  | Ø       | 80   | 1     | ONVIF    | Neutral     | TR-D2221WDCL4             | D2221WDCL4M96Z0420599     |
|   |        | 10.13.17.203 | Ø       | 80   | 1     | ONVIF    | TC-C35SS S  | TC-C35SS SPEC%3AI3%2FA%   |                           |
|   |        | 10.13.18.56  | Ø       | 80   | 1     | ONVIF    | TR-D2353    | 600207005-IPC-M0705       |                           |
|   |        | 10.13.19.21  | Ø       | 80   | 1     | ONVIF    | Neutral     | TR-D6124IR10v3            | D6124IR10V3M517Z0P2359    |
|   |        | 10.13.19.22  |         | 80   | 1     | ONVIF    |             | DS-I215(C)                | DS-I215(C)20211129AAWRJ   |

Выберите необходимую камеру из списка, проставив флаг, и нажмите **ОК**. Видеорегистратор автоматически введёт необходимые данные в окно добавления. После этого нажмите **Сохранить**.

#### ПРИМЕЧАНИЕ.

14

По умолчанию, на устройстве используется логин и пароль admin/admin, если пароль или логин отличаются от вышеуказанных, ты вы можете изменить их позже в настройках.

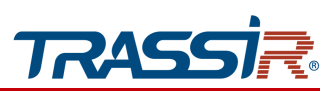

3.2.2 Добавление камер Plug-and-Play

Подключите к РОЕ портам регистратора камеру TR-Lite, либо камеру с протоколом DHCP.

Камера автоматически должна появиться на мониторе/веб-интерфейсе регистратора.

По умолчанию для добавления используется логин и пароль admin/admin, режим добавления Plug-and-Play, протокол Private для камер TR-Lite, протокол Onvif для остальных камер. Далее вы сможете изменить настройки камер, см. раздел 3.3.

#### ПРИМЕЧАНИЕ.

Если камера была добавлена локально, через внутреннее меню видеорегистратора, то рекомендуется сменить режим добавления Plug-and-Play на IP адрес.

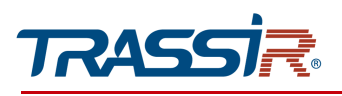

## 3.3 Изменение настроек на камерах

Перейдите в **Настройки->Камера** и выберите нужную камеру из списка, проставив флаг и нажмите **Изменить**.

|                  |         | 💵 Живое видео          | 🛛 Архив   | 🏟 Настройка | 🔍 Интеллектуальны         | ădmin    | Выхо |
|------------------|---------|------------------------|-----------|-------------|---------------------------|----------|------|
| Клиент           | ~       | Камера                 | Дополните | льно        |                           |          |      |
| Система          | ~       |                        |           |             |                           |          |      |
| Камера           | ^       | Режим добавления       |           | IP адрес    | ~                         |          |      |
| Камера           |         | Протокол               |           | Private     | ~                         |          |      |
| Сжатие           | _       | IP адрес               |           | 10.13.3.5   |                           |          |      |
| Аудио            |         | Порт                   |           | 80          |                           |          |      |
| OSD              |         | Логин                  |           | Tester      | 0-16 символов, с учетом р | егистра. |      |
| Изображение      |         | Пароль                 |           | •••••       |                           |          |      |
| Движение         |         | ID дистационной камерь |           | 1           | ~                         |          |      |
| Потеря видео     |         |                        |           |             |                           |          |      |
| Экранирование    |         | Поиск Сохранить        | Отмена    |             |                           |          |      |
| Приватная маска  |         |                        |           |             |                           |          |      |
| Обнаружение чело | веческо |                        |           |             |                           |          |      |
| Жесткий диск     | ~       |                        |           |             |                           |          |      |
| Сигнализация     | ~       |                        |           |             |                           |          |      |
| Тревога          | ~       |                        |           |             |                           |          |      |
| Сеть             | ~       |                        |           |             |                           |          |      |
| Пользователь     | ~       |                        |           |             |                           |          |      |
| Обслуживание     | ~       |                        |           |             |                           |          |      |
| -                |         |                        |           |             |                           |          |      |
|                  |         |                        |           |             |                           |          |      |
|                  |         |                        |           |             |                           |          |      |
|                  |         |                        |           |             |                           |          |      |

В открывшемся окне вы можете настроить:

- Режим добавления (Рекомендуемый: IP адрес);
- Протокол (Рекомендуемый Private);
- IP адрес;
- Порт (Значение по умолчанию 80);
- Логин и пароль камеры.

Нажмите Сохранить для сохранения выбранных настроек.

#### ПРИМЕЧАНИЕ.

16

Если камера не отображается в списке устройств, то проверьте на какой РоЕ порт она подключен и измените настройки именно этого порта.

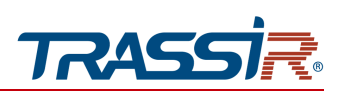

# ГЛАВА 4. ВНУТРЕННЕЕ МЕНЮ ВИДЕОРЕГИСТРАТОРА

## 4.1 Авторизация

Запустите видеорегистратор. После успешной загрузки системы вам будет предложено выбрать язык системы (по умолчанию: Русский).

Нажмите **Далее**. Откроется окно авторизации. Введите имя пользователя и пароль, и нажмите кнопку **ОК**.

#### ПРИМЕЧАНИЕ.

Значения по умолчанию:

Имя пользователя: admin

Пароль: admin

Рекомендуется сменить пароль сразу после первой авторизации в системе.

В случае неудачного ввода пароля система будет заблокирована.

После смены пароля будет также предложено установить графический ключ. Его можно настроить, если планируется частая работа с регистратором локально или, при необходимости, пропустить.

После успешной авторизации откроется мастер установки. Выполните следующие шаги:

1. Воспользуйтесь мастером установки или нажмите **Выход**, чтобы вернуться к настройке позже.

2. Настройте дату и время на видеорегистраторе.

3. Настройте сетевое окружение. Значение по умолчанию: DHCP. При необходимости, замените сетевые настройки на нужные вам значения. Адрес NIC POE создается регистратором и используется для камер, подключенных напрямую к регистратору через POE. Если вы хотите использовать регистратор с ранее настроенными камерами, введите адрес подсети, использующийся на камерах.

4. Подключите IP камеры. По умолчанию выбрано добавление камер с кодеком H.265 и автоматическое переключение на смарт-кодировку.

#### ПРИМЕЧАНИЕ.

Если вы планируете работу регистратора в TRASSIR Cloud, рекомендуем отключить настройки кодека H.265 и автоматическое переключение на смарт-кодировку.

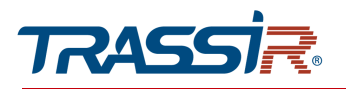

После этого выберите устройство из предложенного списка, и нажмите **Добавить**. Устройство по умолчанию будет использовать логин и пароль **admin/admin**, если пароль или логин отличаются от вышеуказанных, то вы сможете изменить логин/пароль позже в настройках.

5. Задайте разрешение подключенного монитора. Регистратор успешно настроен.

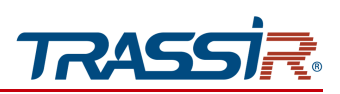

# 4.2 Добавление камер

### 4.2.1 Сетевое добавление камер

Нажмите правой кнопкой на окно просмотра и в открывшемся меню выберите пункт Камера.

В открывшемся окне нажмите кнопку Добавить.

В окне добавления камеры вы увидите следующие настройки:

- Режим добавления (Рекомендуемый IP адрес);
- Протокол (Рекомендуемый Private).

Введите IP адрес, порт и логин/пароль вашей камеры и нажмите **ОК** для сохранения.

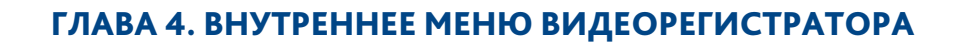

4.2.2 Подключение Plug-and-Play

TRAS

Для подключения камер к регистраторам TR-Lite 1106-4P и TR-Lite 1110-8P вы можете воспользоваться методом подключения **Plug-and-Play**.

Для этого соедините камеры с РОЕ портами регистратора с помощью патч-корда RJ45.

Для использования других камер с регистратором стоит убедиться, что камера работает по DHCP.

Если камера настроена со статическим IP-адресом, необходимо изменить адрес NIC POE на адрес, использующийся на вашей камере.

| CP/IP                     |                   |
|---------------------------|-------------------|
| Выберите сет. карту       | Сет. карта1 🗸     |
| Включить DHCP             | 🔾 Вкл. 💿 Выкл.    |
| IPv4 адрес                | 172.16.13.176     |
| IPv4 маска подсети        | 255.255.255.0     |
| IPv4 шлюз по умолчанию    | 172.16.13.1       |
| МАС адрес                 | f0:23:b9:74:7d:7c |
| MTU                       | 1500              |
|                           |                   |
| Предпочитаемый DNS-сервер | 8.8.8.8           |
| Альтернативный DNS-сервер | 8.8.4.4           |
| IP-адрес NIC РоЕ          | 10.0.0.1          |
|                           |                   |
| Сохранить                 |                   |

#### ПРИМЕЧАНИЕ.

Камеры линейки TR-Lite работают с Plug-and-Play из комплекта, для других камер необходимо проверить настройки сети.

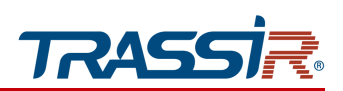

# 4.3 Изменение настроек на камерах

Вы можете изменить данные для авторизации на камере на видеорегистраторе локально.

Нажмите правой кнопкой мыши на окно просмотра, выберите пункт Камера и введите графический ключ или пароль.

Перед вами появится список подключенных устройств, напротив вашей выбранной камеры нажмите значок **Изменить**, после чего введите **Логин** и **пароль**. Если ваша камера подключена через РоЕ порт, но не отображается в списке, то посмотрите в какой по счету порт она подключена, и измените настройки именно этого РоЕ порта.

#### ПРИМЕЧАНИЕ.

Вы можете также изменить логин и пароль камеры через веб интерфейс (см. раздел 3.3).

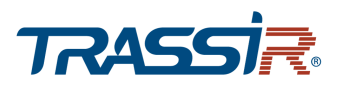

# ГЛАВА 5. РАБОТА C TRASSIR CLOUD

ПРИМЕЧАНИЕ.

Устройство предназначено для работы в облаке только с тарифом, при котором ведется непрерывная запись архива.

#### ПРИМЕЧАНИЕ.

Перед началом работы в облаке настройте регистратор и добавьте необходимые камеры.

При добавлении регистратора в облако без камеры могут возникнуть проблемы. Для корректной работы облака необходим кодек H.264.

Для добавления устройства в облако:

Перейдите в раздел Настройки-> Сеть.

В открывшемся окне скопируйте mac-адрес устройства или посмотрите mac-адрес устройства на стикере.

Зайдите на страницу личного кабинета https://ru.cloud.trassir.com/.

Нажмите Добавить устройство в правом верхнем углу страницы.

В открывшемся окне выберите **Trassir**, затем **Камера / Регистратор**.

Введите в поле **Идентификатор устройства** mac-адрес. Введите логин и пароль устройства в соответствующие поля и нажмите **Далее**.

Если устройство не добавляется перезагрузите регистратор в веб-интерфейсе устройства в разделе Настройки-> Обслуживание-> Обслуживание-> Перезагрузка и попробуйте снова.

## ГЛАВА 5. РАБОТА C TRASSIR CLOUD

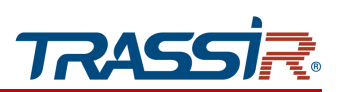

## Рекомендуемые параметры для работы в облаке:

| Основной поток   |                  |       | Второй поток      |                  |       |
|------------------|------------------|-------|-------------------|------------------|-------|
| Гип потока       | Нормальный       | ~     | Тип потока        | Передача по сети | ~     |
| Сжатие видео     | H.264            | ~     | Сжатие видео      | H.264            | ~     |
| азрешение        | 1920×1080(1080P) | ~     | Разрешение        | 352×288(CIF)     | ~     |
| ип битрейта      | VBR              | ~     | Тип битрейта      | VBR              | ~     |
| ачество изобра   | Уровень 7        | ~     | Качество изобра   | Уровень 7        | ~     |
| битрейт (Кбит/с) | 2048             | ~     | Битрейт (Кбит/с)  | 128              | ~     |
| астота кадров (к | 20               | ~     | Частота кадров (к | 25               | ~     |
| Интервал между I | . 40             |       | Интервал между І  | 20               |       |
| Сглаживание      | Очи              | Сгл 5 | Сглаживание       | Очи              | Сгл 5 |
| смарт-кодировани | выкл.            | ~     | смарт-кодирования | Выкл.            | ~     |